# Sessió 8. Presentar imatges

## Objectius

Introduir-se en algunes possibilitats de manipulació de la imatge. Fer presentacions des del programa FotoAngelo.

## Continguts

Filtres i efectes. Presentacions d'imatges. Possibilitats didàctiques.

### Desenvolupament

## 1. Manipulació d'imatges. Filtres

La sessió comença amb un petit bloc que mostra algunes de les eines més vistoses del Gimp. Es tracta dels filtres, una oferta de manipulació d'imatges molt interessant i, en alguns casos, de fàcil execució i de resultats força espectaculars.

Aquí es mostra les eines més senzilles d'aquest programa en quant a manipulació d'imatges i filtres, és a dir, les eines d'aplicació directa o de fàcil aplicació. També es dóna un cop d'ull a eines que poden ser útils a l'hora de treballar amb les imatges que podeu trobar a l'aula.

Les imatges per aquestes pràctiques les trobareu totes a la carpeta .../Materials/Clips/Imatge fixa/DV16/Sessio8.

Les eines que cal utilitzar les trobareu a la barra d'eines a Filtres.

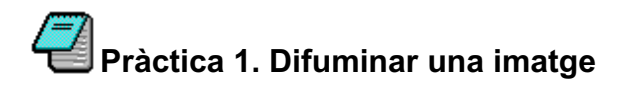

És habitual trobar en diferents publicacions fotografies de persones a les quals se'ls ha desfigurat la cara per tal que no puguin ser reconegudes. Vosaltres també ho podeu fer amb l'eina **Difumina**, per si alguna vegada heu "d'amagar" la cara d'una persona d'algun grup.

Obriu la imatge Grup\_joves.jpg amb el Gimp.

Seleccioneu amb l'eina de selecció d'ombres una de les dues cares que s'hi veuen.

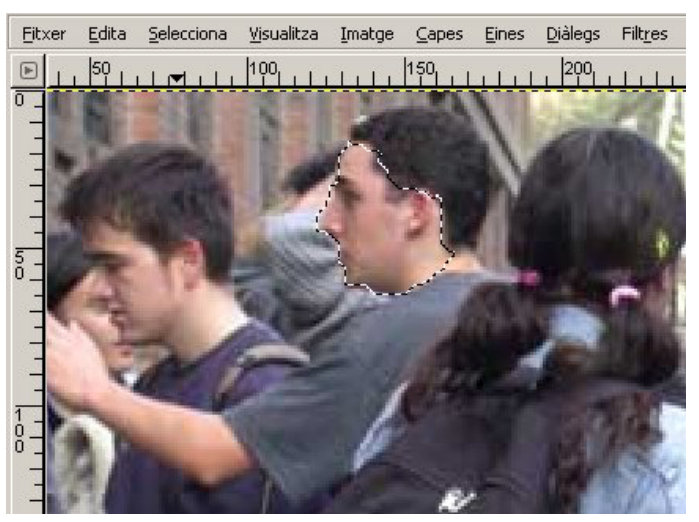

Amb la cara seleccionada, aneu a **Difumina**|**Difuminació gaussiana** i doneu a **Radi de difuminació** un valor de 10.

| 💓 Difuminació gaussiana |                       |
|-------------------------|-----------------------|
|                         |                       |
| 🗹 Previsualitza         |                       |
| Radi de difuminació     | Mètode de difuminat   |
| Horitzontal: 10,0 🖨 🗋   | • IIR                 |
| Vertical: 10,0 🗣 🖞 px   |                       |
|                         |                       |
| 🔯 Ajuda                 | 🗶 Cancel·la 🖉 D'acord |

Mireu el resultat a la finestra de previsualització; premeu **D'acord** per fer la modificació.

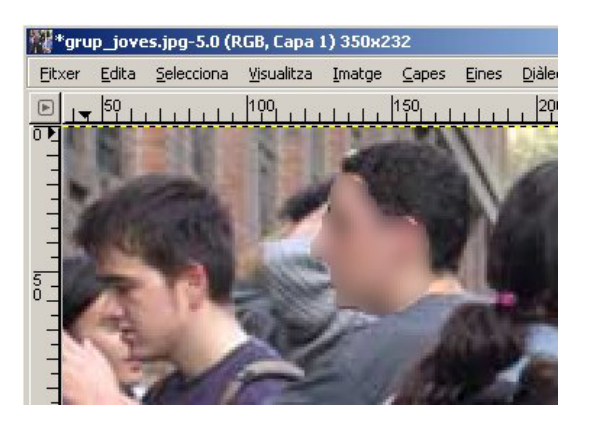

Podeu fer el mateix amb la segona cara o fer-ho amb petites variacions: seleccioneu la cara amb l'eina de selecció **Cercle**, varieu les mides del **Radi de difuminació**, i proveu-ho amb altres tipus de **Difumina**....

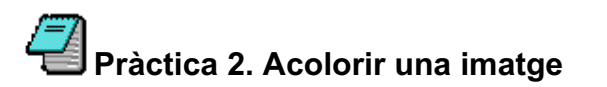

Aquesta és una forma senzilla de donar una mica de color a una imatge; produeix el mateix efecte que si s'hagués aplicat un filtre a l'hora de fer la fotografia.

Obriu la imatge Mans.jpg.

#### Aneu a Filtres|Color|Acoloreix

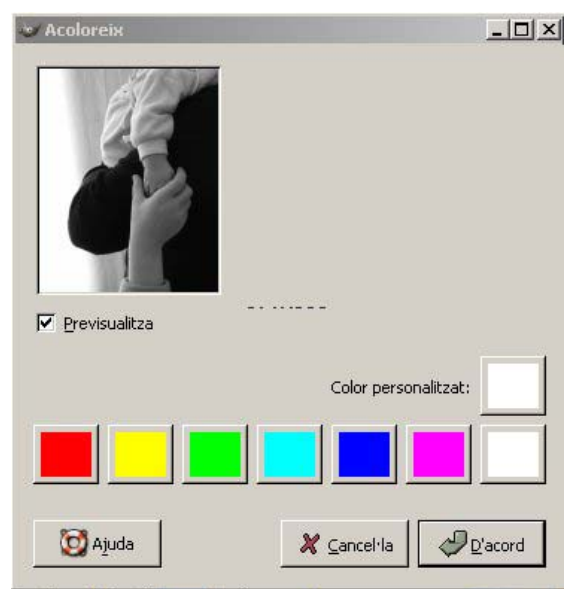

Seleccioneu un dels colors que s'ofereixen com a predeterminats o escolliu-lo a **Color personalitzat**.

Podeu aplicar el color a tota la imatge o seleccionar-ne prèviament una part i aplicar el filtre només a la part seleccionada.

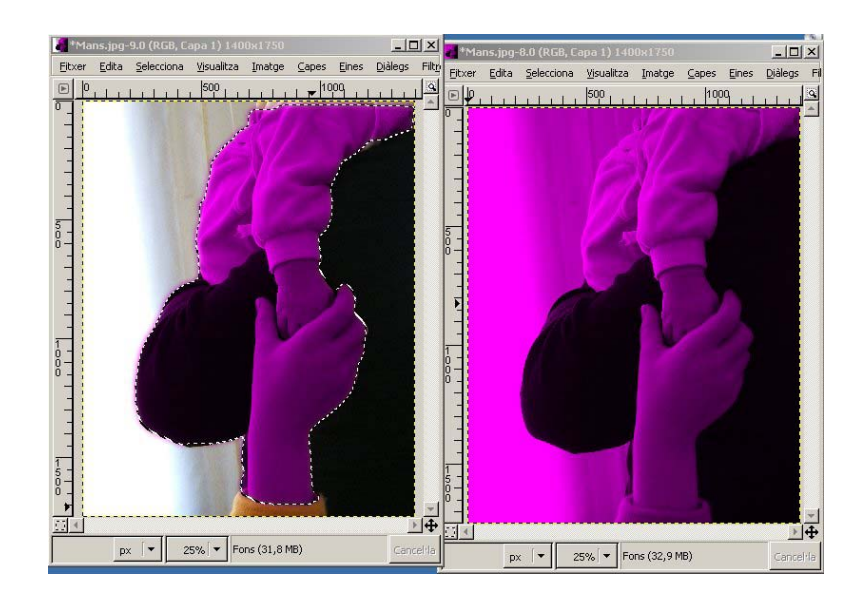

Per acabar la pràctica, proveu d'aplicar color a la imatge en blanc i negre d'aquí sota, Nen\_tricicle.jpg. Mireu de d'aplicar-hi el to més adequat i, fins i tot, d'acolorir la imatge per parts amb diferents colors.

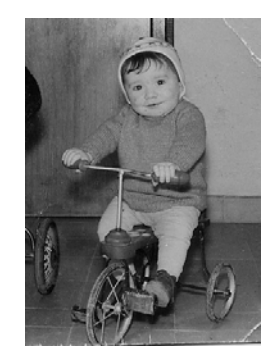

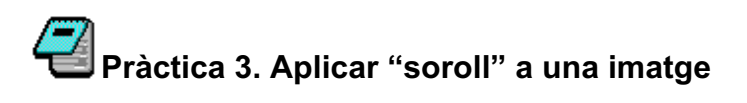

Aplicar "soroll" a una imatge significa convertir les formes nítides i definides en una sèrie de punts, en una transformació similar a la resultant de la tècnica del puntillisme.

Obriu la imatge Desert.jpg i apliqueu l'eina **Filtres**|**Soroll**|**Dispersa RGB**. Doneu inicialment un valor de 0,50 a cada color.

| 🛩 Dispersa RGB |             | _ <b>_</b> ×         |
|----------------|-------------|----------------------|
|                |             |                      |
|                | ך<br>⊕ַרַ ו |                      |
| RGB independe  | ent         |                      |
| Vermell:       |             | 0,50                 |
| <u>V</u> erd:  | <u></u>     | 0,50 🖨               |
| Blau:          |             | 0,50                 |
| O Ajuda        | X Cancel·la | ₽ <sup>2</sup> acord |

Podeu visualitzar una part determinada de la imatge movent les barres de desplaçament horitzontal i vertical de la finestra de previsualització o fent servir com a navegador la creu que trobareu a la part inferior esquerra de la finestra.

Cliqueu **D'acord** i comproveu els resultats de la transformació:

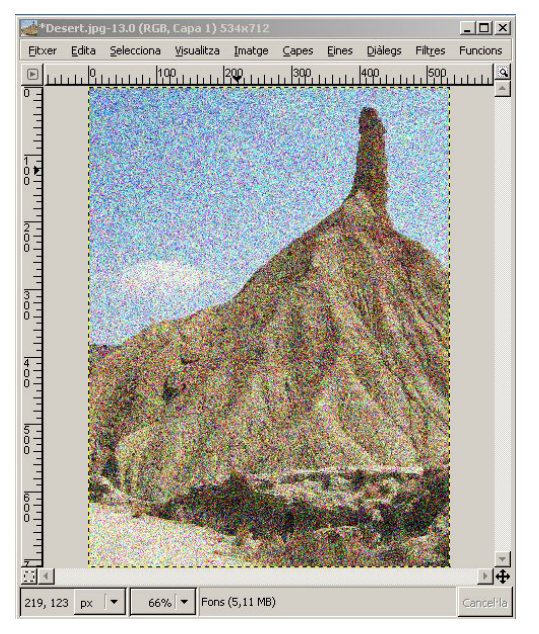

Podeu fer proves variant les intensitats de cada color; cal tenir activada l'opció **RGB Independent**.

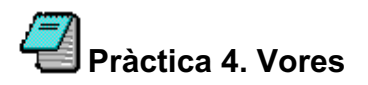

L'eina **Detecció de vores** permet reduir una fotografia a una sèrie de línies, com si la imatge fos un dibuix al natural. Aquesta eina permet donar aspecte de còmic a una imatge, acolorir-la per zones, extreure'n les línies principals...

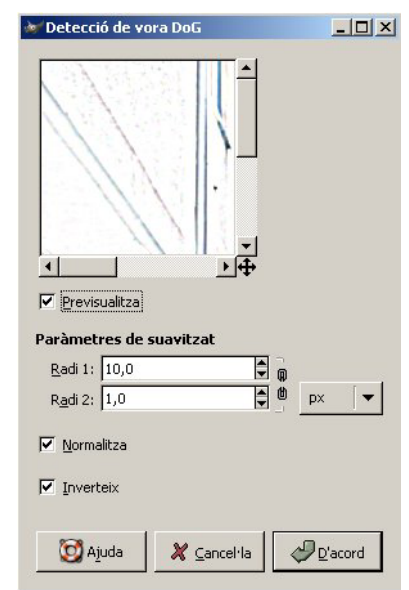

Obriu la imatge Campanar.jpg i apliqueu-li l'eina Filtres|Detecció de vores|Diferència de gaussinans.

Doneu-li els valor 10,0 al **Radi 1** i 1,0 al **Radi 2.** Activeu les opcions **Normalitza** (les línies resulten més intenses) i **Inverteix** (per tal que quedi blanc i no negre).

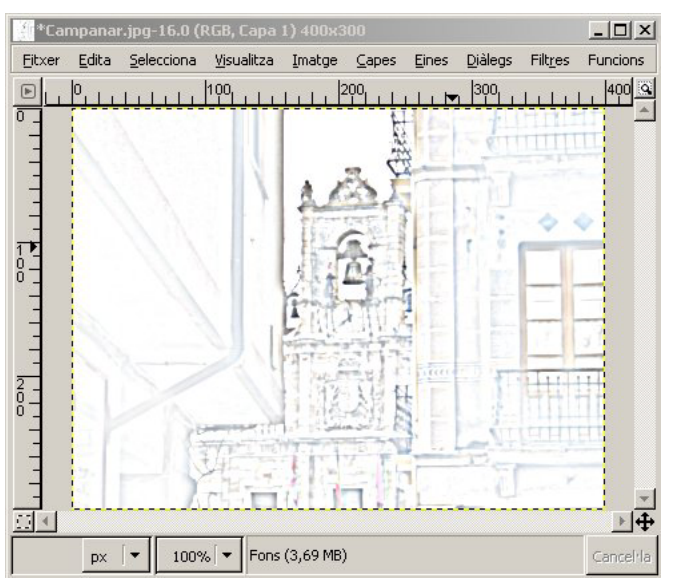

Proveu d'aplicar diferents valors als radis i també de fer-ho amb imatges diferents.

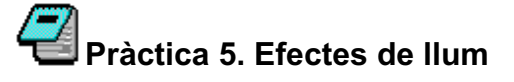

Els filtres d'efectes de llum són dels més vistosos, perquè permeten simular fonts de llum en imatges que inicialment no en tenien. La il·luminació que s'hi crea és del tot artificial i això confereix als objectes i ambients de la imatge un aspecte irreal o exagerat. En aquesta pràctica posarem un sol fals a un paisatge.

Obriu la imatge Desert.jpg.

Activeu l'eina Filtres|Efectes de llum|Supernova.

| 🥪 Supernova            |                 |
|------------------------|-----------------|
|                        |                 |
| ✓ Previsualitza        |                 |
| Centre de la supernova |                 |
| X: 376                 |                 |
| Y: 94 píxels           | •               |
| Mostra el cursor       |                 |
| Color:                 |                 |
| <u>R</u> adi: 20       | \$              |
| Rajos: 100             |                 |
| To aleatori:           | 4               |
| j Ajuda 🗶 ⊆ancel·la    | <u>D</u> 'acord |

Col·loqueu el punt de llum al costat de la part superior de la muntanya clicant i arrossegant el punt de creuament de les dues línies rectes. Cliqueu a sobre de la barra **Color** i escolliu un color groc. No canvieu la resta de variables que surten per defecte. Accepteu.

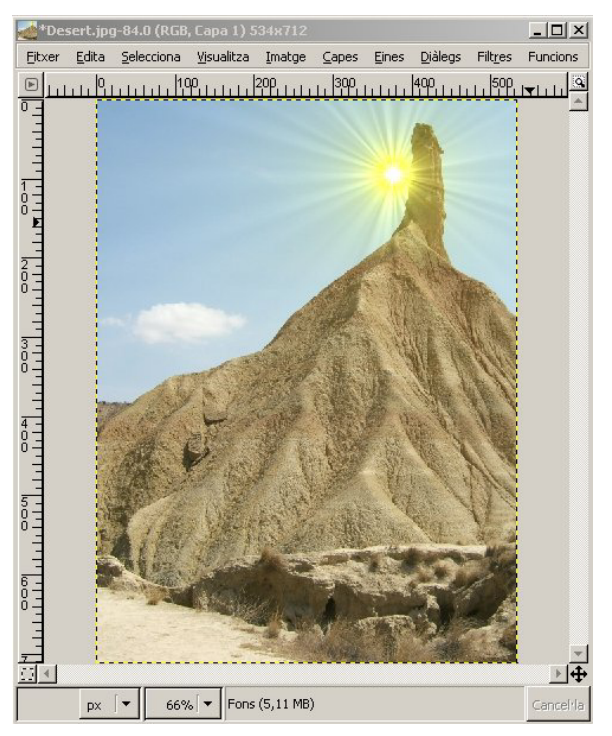

Podeu experimentar diferents variacions col·locant el punt de llum en un altre lloc, canviant el color o modificant els paràmetres del radi i dels rajos.

També podeu jugar amb les altres opcions d'Efectes de llum.

Si voleu que la imatge sembli més real, podeu deixar els rajos darrere la roca:

- seleccioneu la part superior de la muntanya amb el seleccionador d'ombres;
- copieu-la i enganxeu-la com a nova capa;
- feu encaixar la nova capa amb la capa de fons de manera que no s'hi vegi cap afegit;
- apliqueu l'efecte de llum sobre la capa de fons i assegureu-vos que la capa que heu creat queda per sobre de tota la resta.

Heu aconseguit el que volíeu?

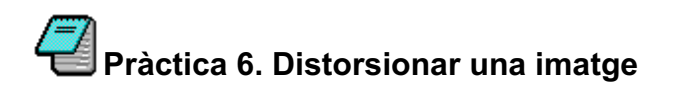

És, probablement l'efecte més divertit de tots. Algunes distorsions s'apliquen automàticament; d'altres poden variar direccions, intensitats, repeticions....

Obriu la imatge façanes.jpg.

Activeu l'eina **Filtres**|**Distorsions**|**Distorsiona segons la corba**. Heu d'aplicar la distorsió clicant i arrossegant la corba superior i la corba inferior.

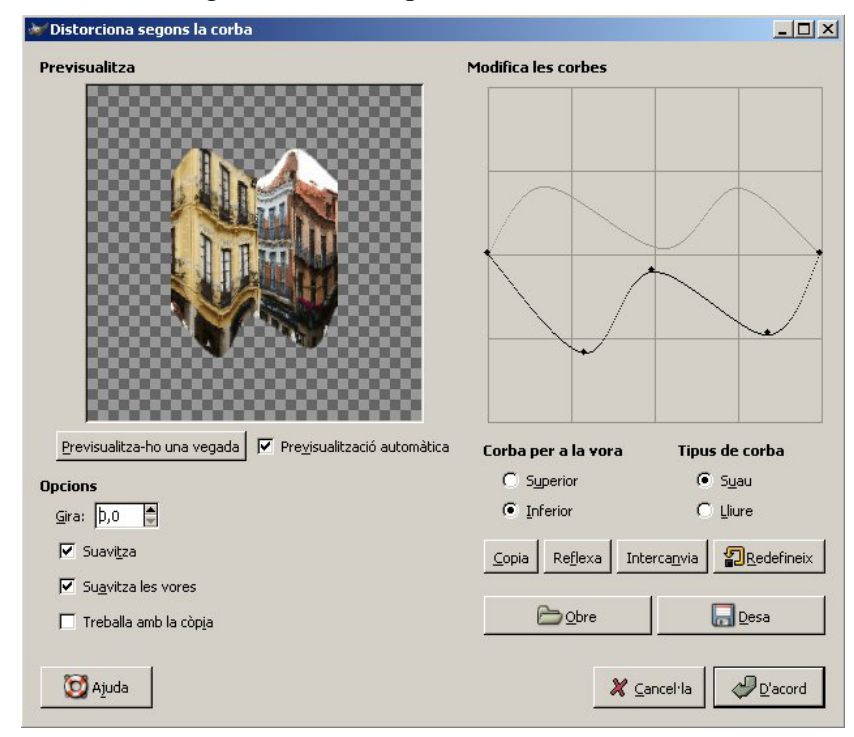

L'eina permet desar les corbes creades i recuperar-les posteriorment. També, com passa amb altres eines, permet treballar sobre una còpia de manera que sempre tindrem l'original sense canvis.

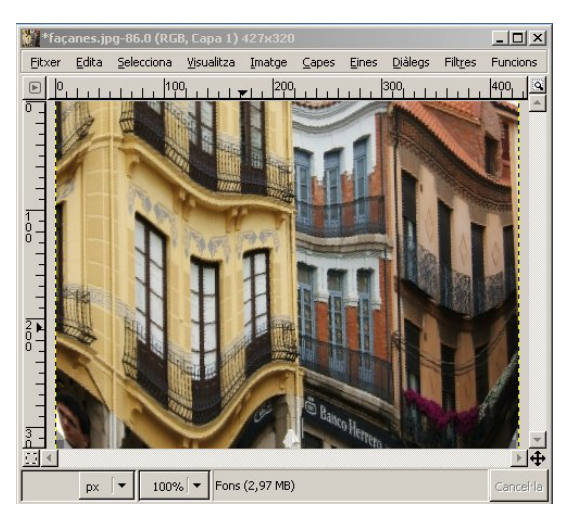

Proveu d'aplicar altres distorsions. Teniu en compte que algunes són especialment divertides si s'apliquen a retrats i objectes de formes molt definides.

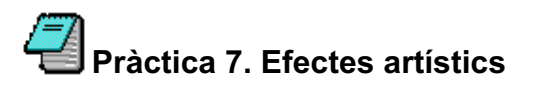

Aquest bloc acaba mostrant un paquet d'efectes artístics; se'n donen dos exemples.

Obriu la imatge Desert.jpg

Seleccioneu la part central de la imatge amb l'eina de selecció **Rectangle.** Suavitzeu les vores de radi fins a 30 i deixeu un espai a tall de marc que faci entre 50 i 100 píxels.

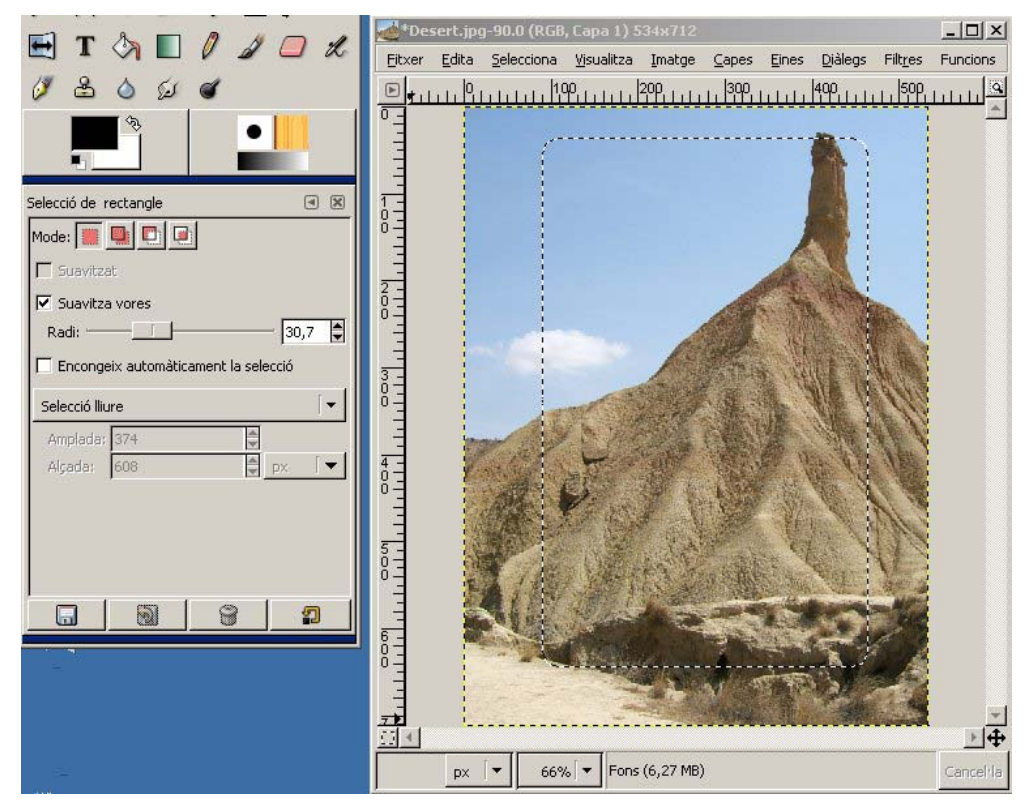

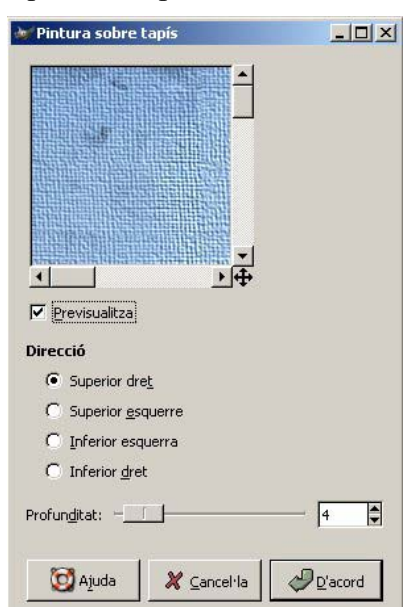

Apliqueu a la selecció que heu fet l'efecte **Filtres**|**Artístic**|**Pintura sobre tapís** i accepteu les configuracions que surten per defecte.

Aconseguireu un efecte de tapís sobre la zona central de la imatge:

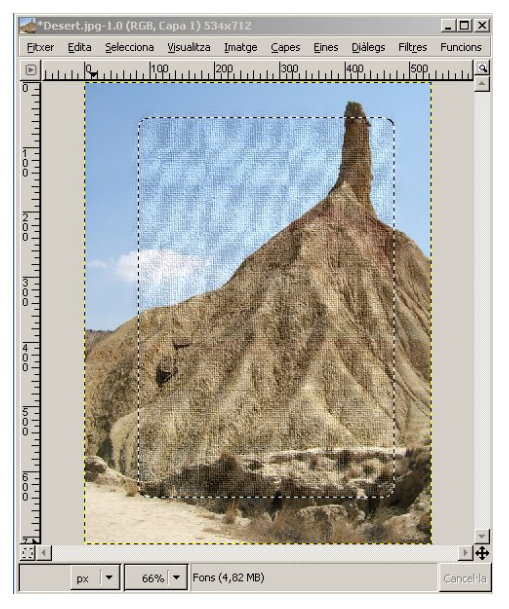

Invertiu la selecció (**Selecciona**|**Inverteix**) per tal de tenir seleccionada la part exterior a la qual no heu aplicat l'efecte. Sobre aquesta nova selecció apliqueu l'efecte **Filtres**|**Artístic**|**Cubisme** amb uns valors (per exemple) de 20 a la mida del mosaic i de 2,5 a la saturació

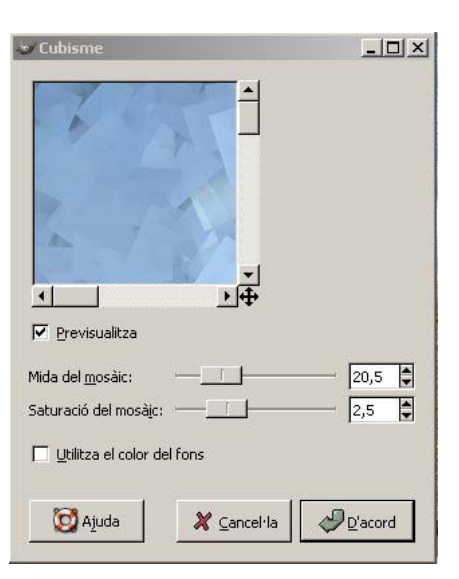

Accepteu i mireu el resultat:

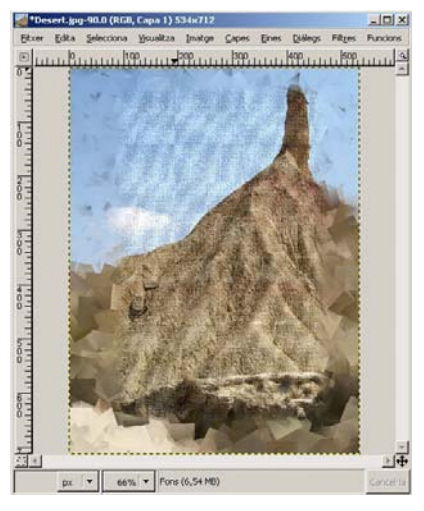

Per acabar, agafeu alguna de les imatges anteriors o alguna de vostra i experimenteu amb algunes possibilitats d'aquests efectes: variant-ne les configuracions, combinant diferents efectes en diferents parts de les imatges, aplicant un efecte sobre un altre efecte anterior, o més d'un...

Si teniu temps per fer-ho i hi poseu una mica d'imaginació, aconseguireu combinacions insòlites i molt engrescadores.

### 2. Presentar des del programa FotoAngelo

El FotoAngelo és un programa que forma part del paquet integrat ACDSee. La finalitat d'aquest programa és fer presentacions. Es tracta d'un programa molt senzill. Amb molt poques indicacions s'obté un gran resultat.

En aquest programa les transicions i el text es poden ajustar imatge per imatge. És important destacar que una de les virtuts del programa és la possibilitat de fer presentacions executables (amb extensió .exe), és a dir, presentacions que es poden copiar i executar des de qualsevol ordinador malgrat que aquest no tingui instal·lat el programa. El programa permet també crear estalvis de pantalla.

#### 2.1. Accés al programa

Es pot accedir al programa de dues maneres:

1) Des de l'ACDSee: Si voleu fer una presentació d'unes imatges prèviament

seleccionades, activeu a l'explorador el menú Crear i l'eina FotoAngelo.

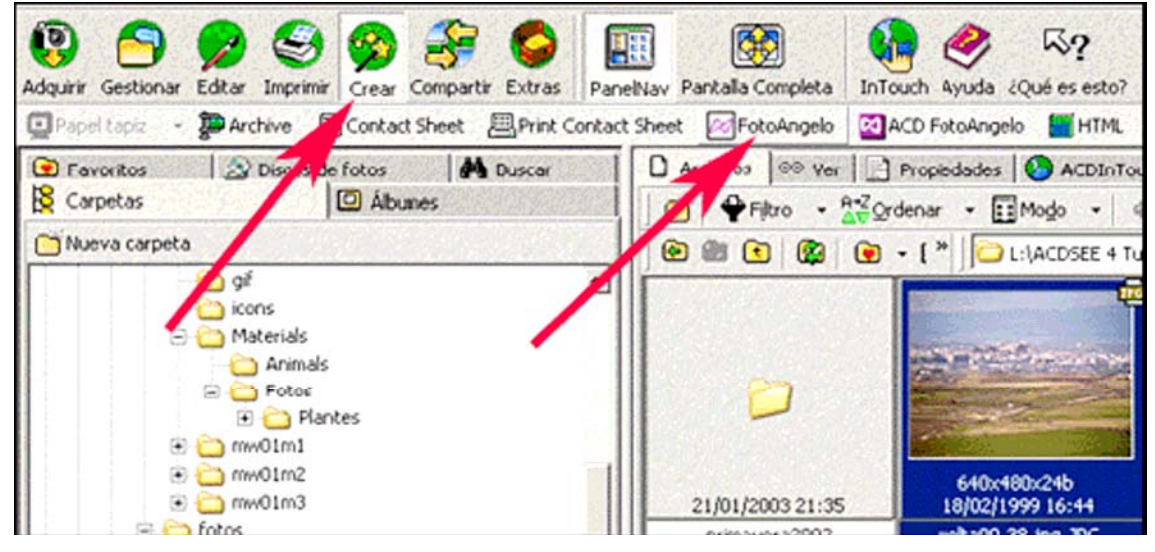

2) Des de l'accés directe del programa:

| 📅 ACD Systems | ACDSee 4.0     |
|---------------|----------------|
| ~             | 🕨 🐼 FotoAngelo |
|               | 🕨 🙋 FotoCanvas |

#### 2.2. Presentació i aspecte del programa

La presentació del programa és força senzilla, reduïda i molt intuïtiva:

| Alex the state of in former |                      |                              | Consta is lota da iméranas                                                     |
|-----------------------------|----------------------|------------------------------|--------------------------------------------------------------------------------|
| Nombre de                   |                      |                              | Nombre de archivo                                                              |
| MVC-716F.JPG                | Agreg                | ar imágenes seleccionadas    | L:\ACDSEE 4 Tutoria/Votos\sof\posta 2.JPI                                      |
| MVC-717FJPG                 | Outo                 | imágeres seleccionadas       | L:\ACDSEE 4 Tutoria/Jotos\sof\posta 1.JP                                       |
| MVC-/18F.JPG                |                      | indiger on some contractors  | L:\ALDSEE 4 TutoriaNolos\sol\pos4.JPU<br>L:\ACDSEE 4 TutoriaNolos\sol\pos2.JPG |
| MVC-720F.JPG                | Qu                   | iitar todas las imágenes     | L:\ACDSEE 4 TutoriaNlotos\sol\pos1.JPG                                         |
| MVC-721F.JPG                | Agreg                | ar una diapositiva de título | L:VACDSEE 4 Tutoria/Votos/sol/pos.JPG                                          |
| MVC-722F.JPG                |                      |                              | L:VALUSEE 4 TutoriaNiotos/sof/po1.JPG                                          |
| MVC-724F.JPG                |                      | the st                       | C. C. D. D. C. C. T. G. C. BUCKSTON DO D' C                                    |
| MVC-725F.JPG                | 100                  |                              | 3                                                                              |
| MVC-726F.JPG                |                      | the Automation               |                                                                                |
| NUL AZZE APA                |                      | Barrier and Article          |                                                                                |
| eleccionar todo Despejar to | do Visualizar imagen |                              | Propiedades de página Urdenar imágenes.                                        |

1. És l'àrea de selecció del directori d'origen.

- 2. Per seleccionar les imatges que es volen presentar.
- 3. Per ordenar les imatges i per establir les propietats de la presentació.

1. Selecció del directori d'origen. Quan seleccionem l'eina Seleccionar

archivo de origen, s'obre la finestra següent:

| Buscar carpeta          |                                   | <u>? ×</u>  |
|-------------------------|-----------------------------------|-------------|
| Por favor seleccione un | na carpeta que conteng            | ja imágenes |
|                         |                                   | _           |
| . E                     | 🗄 🧰 neu2001                       |             |
| Ē                       | 🛾 🫅 neu2002                       |             |
|                         | niu del pati                      |             |
|                         | 🗄 🛅 paisatge                      |             |
|                         | 🛅 poble                           |             |
|                         | proves                            |             |
|                         | isol                              |             |
|                         | - Cartors                         |             |
| Ē.                      | 🗎 matfor                          |             |
| Ē. Ē. €                 | 🗋 mw01                            |             |
| 🗄 🛅 al                  | fes                               | -1          |
| 📙 🤅 🛱 🛵 bi              | ts de colors                      | Ľ.          |
|                         |                                   |             |
|                         | Aceptar                           | Cancelar    |
|                         | Lass and the second second second |             |

Cal seleccionar la carpeta d'origen i acceptar.

2. Seleccionar imágenes. Podeu veure i triar les imatges del directori.

També es poden seleccionar totes alhora . Un cop seleccionades, cal afegir-les a la llista d'imatges seleccionades.

| L:\ACDSEE 4 Tutorial\fotos\sol                   | Seleccionar archivo de origen                                                                                                    |
|--------------------------------------------------|----------------------------------------------------------------------------------------------------|
| Seleccionar lista de imágenes                    |                                                                                                    |
| Nombre de arch                                   | Agregar imágenes seleccionadas                                                                                                    |
| MVC-053F.JPG                                     | Quitar imágenes seleccionadas                                                                                                    |
| MVC-054F.JPG<br>MVC-055F.JPG                     | Quitar todas las imágenes                                                                                                    |
| MVC-056F.JPG<br>MVC-057F.JPG                     | Agregar una diapositiva de título                                                                                                    |
| MVC-058F.JPG                                     |                                                                                                    |
| MVC-060F.JPG                                     |                                                                                                    |
| MVC-062E JPG                                     |                                                                                                    |
| Seleccionar todo Despejar todo Visualizar imagen | And the second second se |

3. Ordenar imágenes. Cal que marqueu (activeu) totes les imatges de la finestra Selección de imágenes. Premeu l'opció Ordenar i s'obrirà una finestra que permet moure les imatges de lloc i establir l'ordre desitjat. Un cop acabada l'ordenació, cal acceptar i sortir.

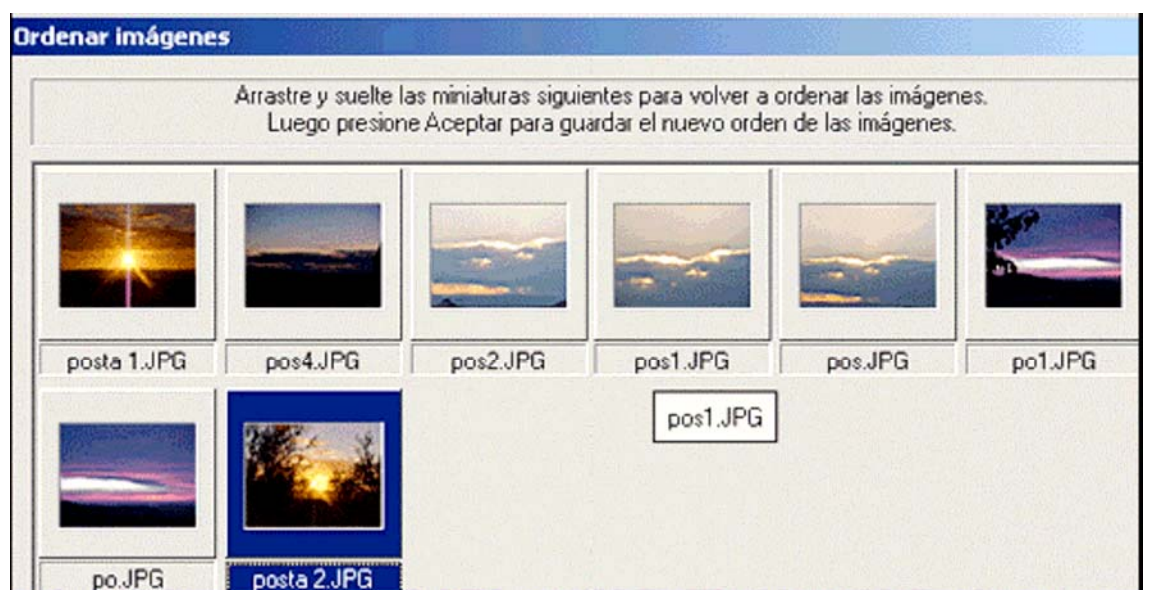

#### 4. Establiment dels paràmetres de la presentació

Seleccioneu una imatge, com a mínim, de la finestra **Selección de imágenes** per accedir a aquesta funció. Un cop feta la selecció, activeu el botó **Propiedades**:

| L:\ACDSEE 4 Tutorial\fotos\sol\posta 2.JPG<br>L:\ACDSEE 4 Tutorial\fotos\sol\posta 1.JPG<br>L:\ACDSEE 4 Tutorial\fotos\sol\post.JPG<br>L:\ACDSEE 4 Tutorial\fotos\sol\pos2.JPG | Despejar todo<br>Restaurar propiedades de imagen                                                                                                    | and the second |
|----------------------------------------------------------------------------------------------------|----------------------------------------------------------------------------------------------------|----------------|
| L:\ACDSEE 4 Tutorial\fotos\sol\pos1.JPG<br>L:\ACDSEE 4 Tutorial\fotos\sol\pos.JPG<br>L:\ACDSEE 4 Tutorial\fotos\sol\pot.JPG<br>L:\ACDSEE 4 Tutorial\fotos\sol\pot.JPG          | Iniciar vista preliminar                                                                                                    |                |
| Propiedades de la diapositiva Texto de la diapo<br>Opción de audio<br>Archivo de audio: Se                                                                                     | itiva Propiecades predeterminadas Efectos de transición:                                                                                                    |                |
| Detenerse en la siguiente in Audio de fondo en silencio Volumen:                                                                                                    | gen<br>Enrollar - Izquierda a Derecha<br>Enrollar 45 - Inferior Izquierda a Superior Derecha<br>Cuadrados - Aleatorio<br>Cuadrados - Fila<br>Cuadrados - Columna<br>Rollo - Explotar<br>Barras - Rollo horizontal<br>Barras - Deslizamiento horizontal |                |

Des d'aquesta finestra podeu anar seleccionant les imatges una a una i adjudicar-los un tipus de transició, un text i un àudio.

Si es vol, es poden seleccionar totes les imatges alhora o un grup determinat, i adjudicar la mateixa transició per a totes les imatges, com faríeu amb el text.

### 2.3. Transicions

Trieu una transició de la llista **Tipo de transición** i relacioneu-la amb la imatge o imatges que prèviament haureu seleccionat. **IMPORTANT**: si activeu la vista prèvia mentre feu la selecció per veure com és la transició que acabeu de seleccionar, el programa NO RESPONDRÀ.

Primer heu d'Acceptar la tria que heu fet. Es tancarà la finestra. La torneu a obrir i aleshores us mostrarà el que heu triat. Si voleu veure com són les transicions, és millor estudiar-les des de l'explorador ACDSee. Recordeu: Extras|Presentación|Configurar. S'obre la finestra:

| Eprollar - de izquierda a derecha                   | Vista preliminar                                                                                                    |
|-----------------------------------------------------|----------------------------------------------------------------------------------------------------|
| Enrollar - arriba a abaio                           |                                                                                                    |
| Enrollar - Derecha a izquierda                      |                                                                                                    |
|                                                     | and the second second second second second second second second second second second second second second second                                                                                                    |
| Enrollar · de abajo a aniba                         | - Alifan                                                                                                    |
| Enrollar 45 - de arriba izquierda a abajo derecha   |                                                                                                    |
| Enrollar 45 - De arriba derecha a abajo izquierda   | and the second second sec |
| Enrollar 45 - de abajo derecha a arriba izquierda   | A second second s                                                                                                    |
| 🗖 Enrollar 45 - de abajo izquierda a arriba derecha |                                                                                                    |
| 🗖 Cuadrados - aleatorio                             |                                                                                                    |
| 🗖 Cuadrados - Fila                                  | Activar vista preliminar                                                                                                    |
| 🗖 Cuadrados - Columna                               |                                                                                                    |
| 🗖 Rollo - Explotar                                  | Marque las opciones para efectos de                                                                                                    |
| 🗖 Barras - Rollo horizontal 🛛 🚽                     | transición que desea utilizar en la                                                                                                    |
|                                                     | presentación de diapositivas.                                                                                                    |
|                                                     |                                                                                                    |
|                                                     | Haga clic en el nombre de un efecto                                                                                                    |

Aquí podeu prémer les lletres de cadascuna de les opcions i la vista preliminar us mostrarà el que fa.

Text: Per escriure un text cal seleccionar la pestanya Texto de la diapositiva. Cal

escriure el text i triar-li la ubicació i el format. Recordeu que es pot escriure un text

diferent a cada imatge, que es pot associar un text a una selecció d'imatges i que es poden seleccionar totes amb el mateix text.

| Propiedades de la diapositiva | Texto de la diapositiva | Propie | edades predeterminadas                                                            |                                                    |
|-------------------------------|-------------------------|--------|-----------------------------------------------------------------------------------|----------------------------------------------------|
| LLLEIDA TURÍSTICA             |                         |        | Posición de texto<br>Vertical<br>O Parte superior<br>O Centro<br>O Parte inferior | Horizontal<br>C Izquierda<br>C Centro<br>C Derecha |
|                               | Seleccionar fuente      | 2      |                                                                                   |                                                    |

#### 2.4. Durada de les imatges

Per establir la durada de les imatges –els intervals– cal obrir la pestanya **Propiedades predeterminadas**.

| 'ropiedades de la diapositiva   Texto de la dia | apositiva Propiedades predeterminadas |
|-------------------------------------------------|---------------------------------------|
| - Configuraciones de Zoom                       | │ Intervalo entre imágenes            |
| C Normal                                        | │ Pequeño │                           |
| C Zoom para ajustar                             | Intervalo: 3 segundos                 |
| C Escala                                        | Utilizar configuración predeterminada |
| IVIIIzar configuración predeterminada           | Color de fondo:                       |

Per defecte, la durada és de 5 segons. Si voleu una durada diferent, desactiveu l'opció predeterminada i establiu el nou interval. Es poden establir intervals diferents per a cada diapositiva o per a totes alhora.

#### 2.5. La música i el sons

En aquestes presentacions es poden establir dos tipus d'àudio: les músiques de fons que se sentiran al llarg de tota la presentació i els sons que es poden associar a cadascuna de les imatges. Per associar els sons a una imatge cal anar a la finestra **Propiedades de la diapositiva**.

| Propiedades de la diapositiva Texto de la diapositiva Propie |
|--------------------------------------------------------------|
| Opción de audio                                              |
| Archivo de audio: Is\Animals\Bark.wav Seleccionar            |
| Detenerse en la siguiente imagen                             |
| 🗖 Audio de fondo en silencio                                 |
| Volumen:                                                     |
|                                                              |
|                                                              |

Cal seleccionar el so i activar les opcions d'àudio segons el que vulgueu:

• Si activeu **Detenerse en la siguiente imagen**, la durada de la imatge manarà sobre la del clip d'àudio. Si no l'activeu, el clip es reproduirà sencer i la presentació es pararà.

• Si seleccioneu **Audio de fondo en silencio**, la música de fons s'aturarà mentre es reprodueix el clip d'àudio. A la imatge següent continuarà.

#### 2.6. Pel que fa a la música de fons

Per posar música a la presentació heu de seguir un camí diferent. Des de la finestra principal del programa obriu el menú **Configuración de proyecto**|**Propiedades globales**...

| 📨 Sin tí | tulo - FotoAngelo                           |       |  |  |
|----------|---------------------------------------------|-------|--|--|
| Archivo  | Configuración de proyecto                   | Ayuda |  |  |
| Selecc   | Propiedades predeterminadas                 |       |  |  |
| L:VACE   | Propiedades globales                        |       |  |  |
| Calaa    | Propiedades de página                       |       |  |  |
| Nor      | Construir configuraciones de almacenamiento |       |  |  |

S'obre una finestra nova des d'on caldrà que cerqueu un arxiu musical en format MP3|WAV|MID. Cal activar el quadre de reproducció contínua. Si no ho feu, la música començarà de nou a cada imatge.

| Propiedades generales                                    |  |  |  |  |  |  |  |
|----------------------------------------------------------|--|--|--|--|--|--|--|
| Opciones de secuencia de imágenes                        |  |  |  |  |  |  |  |
| Secuencia de imágenes aleatora                           |  |  |  |  |  |  |  |
| Audio de fondo                                           |  |  |  |  |  |  |  |
| Nombre de<br>archivo de G:\pep\best\a_couple Seleccionar |  |  |  |  |  |  |  |
| Reproducción continua                                    |  |  |  |  |  |  |  |
| Volumen:                                                 |  |  |  |  |  |  |  |
|                                                          |  |  |  |  |  |  |  |
| Aceptar Cancelar                                         |  |  |  |  |  |  |  |

Un cop tingueu establerts tots els paràmetres, podeu donar l'ordre de Previsualizar.

La presentació té lloc tal com l'heu planificat.

### 2.7. Desar

Si no teniu la intenció de treure la presentació de l'ordinador, ni esborrar les imatges dels directoris ni canviar-les de lloc, podeu desar la presentació com a **Projecte**. Des del menú **Archivo**|**Guardar proyecto**...

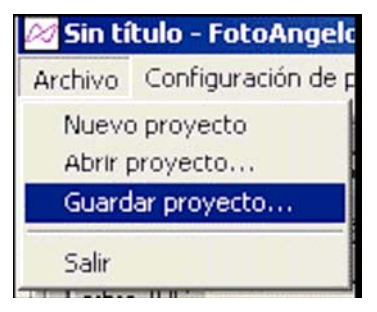

L'arxiu guardat d'aquesta forma ocupa molt poc espai i us permet recuperar la presentació amb tots els paràmetres que hi heu establert.

| Nombre: | presentació1                               | • | Guardar  |
|---------|--------------------------------------------|---|----------|
| Tipo:   | Archivos de Proyecto de FotoAngelo (*.fap) | • | Cancelar |

### 2.8. Desar en forma d'arxiu executable (presentacions

#### executables)

Una de les opcions més interessants que ofereix el programa FotoAngelo és la de guardar una presentació en format EXE, de forma que es pot executar des de qualsevol ordinador malgrat que aquest no tingui el programa instal·lat.

Els arxius resultants tenen molt de pes (ocupen molt d'espai) i s'han de transportar amb CD. Heu de preparar les presentacions executables en un ordinador que tingui gravadora de CD.

Per fer-ho, cal anar a la part de sota de la finestra principal on hi ha les **Opciones de salida** i triar la corresponent a la de **Crear presentación**:

| Propiedades de la Presentación de diapositivas |                      |                                       |  |  |
|------------------------------------------------|----------------------|---------------------------------------|--|--|
| Propiedades del Protector de pantalla          |                      |                                       |  |  |
|                                                |                      | -                                     |  |  |
|                                                | Propiedades del Prof | Propiedades del Protector de pantalla |  |  |

Un cop preparada tota la presentació i haver-la previsualitzat, un cop esteu convençuts i convençudes que ja està bé, cal prémer la darrera opció, **Crear**, escriure el nom de l'arxiu i guardar-lo.

| Nombre: | lleida                                           | • | Guardar  |
|---------|--------------------------------------------------|---|----------|
| Tipo:   | Archivos de Presentación de diapositivas (*.exe) | • | Cancelar |

### 2.9. Crear un estalvi de pantalla

Per crear un estalvi de pantalla, trieu la segona opció de sortida, **Crear un protector de pantalla;** premeu **Crear**, escriviu el nom de l'arxiu i deseu-lo.

# Pràctica 8. Ús del programa FotoAngelo

Per practicar tot el que s'ha explicat, feu la pràctica següent:

• Obriu el programa FotoAngelo.

• Seleccioneu des del disc de materials la carpeta d'origen ....\Materials\Clips\Imatge\_fixa\DV16\Sessio8\Catedral. Seleccioneu 5/10 imatges per presentar.

• Associeu un so del directori ...\Materials\Clips\Imatge\_fixa\DV16\Sessio8\Sons a tres de les imatges seleccionades.

• Establiu els paràmetres de la presentació des de Propiedades de la imagen:

escolliu la transició **Fundir** per a totes les imatges, escolliu també 3 segons d'interval entre imatge i imatge i escriviu un text que digui **Catedral**, a la part inferior, per a totes les imatges.

• Poseu una música a la presentació des de **Configuración de proyecto**|**Propiedades globales**... Recordeu d'activar la **Reproducción continua**.

Trobareu arxius de música MP3 a la carpeta ...\materials\clips\imatge\_fixa\DV16\Sessio8\musiques.

• Activeu l'opció **Previsualizar** i comproveu si respon als paràmetres que heu

establert.

• Si tot està correcte, feu una presentació executable des d'**Opciones de salidas** i trieu la corresponent a la de **Crear presentación**. Heu de tenir en compte que l'executable pot trigar una estona a posar-se en marxa; durant aquest temps la pantalla de l'ordinador resta en negre.

• Mireu el **pes** de l'arxiu de presentació.

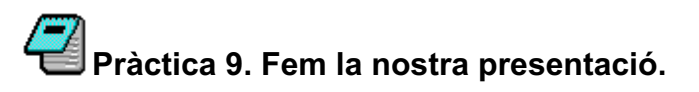

Prepareu una presentació amb algunes imatges del centre, de l'aula o algunes de les imatges treballades en aquest curs.